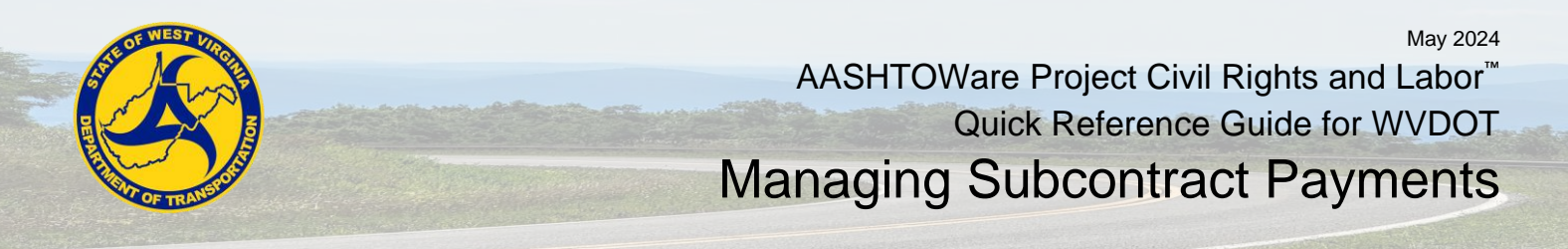

## Role: WV EXT Sub Payment

## **Key to Actions Menus:**

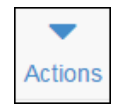

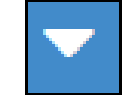

Global Actions menu (At the top of the screen)

Component Actions menu (On the heading)

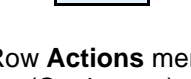

- Row Actions menu (On the row)

## **Background:**

 After the agency makes a payment to the prime contractor for work on the contract, the prime contractor is in turn responsible for paying the subcontractors, suppliers and other vendors used for the work, and they must in turn pay other subcontractors and vendors. The agency monitors all of these payments to make sure they are made within the federal and state guidelines for prompt payment.

# **Recording Actual Payments as Prime Contractor:**

- 1. Navigate to the **Contract Overview** section on the home page.
- Click the Contracts link.
- 3. On Contract Overview, click the Quick Find search box and type the contract number to record actual payments.
- 4. Click the row Actions menu.
- 5. Click Open Contract Payments task.
- 6. Click Estimate Num link for the payment estimate.
- 7. On the Contract Payment Summary, click the Subcontract Payments tab.
- 8. Click the Add Subcontract Payment From Prime link.
- 9. Click the Payee field, find and select the payee vendor name.
- 10. Click Payee Payment Number field, type the payment estimate number.
- 11. Click the Date Paid field, enter or choose the date.
- 12. Click the Payment Type drop-down, select the type.
- 13. Click the **Paid Amount** field, enter the amount paid.
- 14. Click the **Payee Work Complete Indicator** check box if this subcontract payment is the last subcontract payment to be recorded for this project.
- 15. Click the Save button.
- 16. Click the **Items** tab.
- 17. Click the New button.
- 18. Click the Contract Item Line Number field, select the item.
- 19. Click the **Quantity Paid** field, enter the quantity of the work item being paid.
- 20. Click the Actual Payment Amount field, enter the actual payment amount for work item.
- 21. Click the Payment or Partial Amount Withheld Indicator checkbox if any portion of the amount is being withheld.
- 22. Click the Partial Payment Comments field, enter any comments.

Prepared by Info Tech, Inc., DBA Infotech. The AASHTOWare Project logo and the AASHTOWare Project Civil Rights & Labor logo are registered trademarks of AASHTO. AASHTOWare Project, AASHTOWare Project Civil Rights & Labor, AASHTOWare Project Payroll Spreadsheet and Conversion Utility, and the AASHTOWare Project Payroll XML Resource Kit are proprietary software products of AASHTO. © Copyright 2024 by the American Association of State Highway and Transportation Officials, Inc. All rights reserved.

| Contract Payment S        | Summa     | ary                           |       |
|---------------------------|-----------|-------------------------------|-------|
| ✓ Contract 202313002      | 27 - FR/  | NKFORD - RENICK ROAD          |       |
| Estimate Num: 0001 - Paym | ent End ( | Dt 11/30/2023                 |       |
| General                   | Add S     | ubcontract Payment From Prime |       |
| Items                     |           |                               |       |
| Subcontract Payments      |           | 55-0570769                    | 25-1  |
|                           | >         | WEST VIRGINIA PAVING, INC.    | BOLO  |
|                           |           | 25-1198566                    | 01-02 |
|                           | >         | BOLGER BROTHERS               | CIAN  |
|                           |           | 55-0570769                    | 25-1  |
|                           | >         | WEST VIRGINIA PAVING, INC.    | BOLC  |

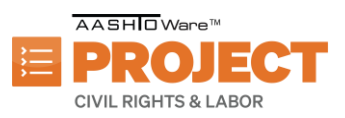

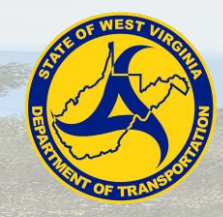

AASHTOWare Project Civil Rights and Labor<sup>™</sup> Quick Reference Guide for WVDOT

Managing Subcontract Payments

- 23. Click the **Payee Work Complete Indicator** check box if work associated with the subcontract payment has been completed.
- 24. Click the Save button.

# Signing Subcontract Payments:

Navigation: Contract Overview > row Actions menu > Open Contract Payments task > Contract Payment Overview > Estimate Num

- 1. On the Contract Payment Summary page, click on the **Subcontract Payments** tab.
- 2. Locate the payment to sign.
- 3. Click the row Actions menu.
- 4. Click the Sign Subcontract Payment task.
- 5. On the Sign Subcontract Payment page, review the Subcontract Payment Report.
- 6. Click the **Next** arrow.
- 7. Review Verification page.
- 8. Click the **Next** arrow.
- 9. Click Signer Comments field, enter any comments.
- 10. Click the Sign Payment button.

| C  | Actions X                                                                    |  |
|----|------------------------------------------------------------------------------|--|
|    | Add New Payment Same Payer<br>Delete<br>Review Sub Contractor Paymt. Summary |  |
| r  | Tasks                                                                        |  |
| С  | Sign Subcontract Payment                                                     |  |
|    | Views                                                                        |  |
|    | Attachments (0)                                                              |  |
| ). | Links                                                                        |  |

## Verifying Subcontract Payments:

#### Navigation: Contract Overview > row Actions menu > Open Contract Payments task > Contract Payment Overview > Estimate Num

- 1. On the **Contract Payment Summary** on the Subcontract payment, find the subcontract payment that the prime entered to verify, click the row **Actions** menu.
- 2. Click the Verify Payment link.
- 3. On the Verify Payment page, review the Subcontract Payment Report.
- 4. Click the Next arrow.
- 5. Review Verify Receipt page, click the **Payment Received** field, select the response.
- Note: If any other response of 'Yes as Expected' is selected for the Payment Received field, then the Payee Comments field is required.
- 6. Click the Amount Received field, enter the amount.
- 7. Click **Date Received** field, enter or choose the date.
- 8. Click the **Payee's Work on Contract Complete** check box if applicable.
- 9. Click the Payee Comments field, enter any comments.
- 10. Click the Next arrow.
- 11. Click the Submit Verification Process Completed.

| •                   |  |  |
|---------------------|--|--|
|                     |  |  |
| No                  |  |  |
| Yes as Expected     |  |  |
| Yes Not as Expected |  |  |
| mm/dd/vvvv 🖃        |  |  |

## **Recording Tiered Subcontract Payments as a Subcontractor:**

• Note: These steps are similar to adding a subcontractor payment as the prime contractor. You can input the subcontractor payment for however many subcontractors there are. It is expected that if the prime needs to input the subcontract payments by choosing the specific payment that the agency paid that they used to pay the subs.

Prepared by Info Tech, Inc., DBA Infotech. The AASHTOWare Project logo and the AASHTOWare Project Civil Rights & Labor logo are registered trademarks of AASHTO. AASHTOWare Project, AASHTOWare Project Civil Rights & Labor, AASHTOWare Project Payroll Spreadsheet and Conversion Utility, and the AASHTOWare Project Payroll XML Resource Kit are proprietary software products of AASHTO. © Copyright 2024 by the American Association of State Highway and Transportation Officials, Inc. All rights reserved.

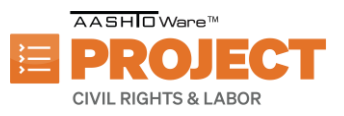

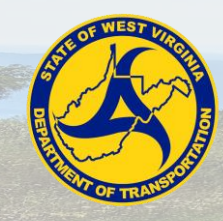

May 2024 AASHTOWare Project Civil Rights and Labor<sup>™</sup> Quick Reference Guide for WVDOT

Managing Subcontract Payments

- 1. On Contract Overview, click the **Quick Find** search box and type the Contract to record actual payments for.
- 2. Click the row Actions menu.
- 3. Click Open Contract Payments task.
- 4. Click Estimate Num link for the payment estimate.
- 5. On the Contract Payment Summary, click the **Subcontract Payments** tab.
- 6. On the **Subcontract Payments** tab, find the payment from the parent subcontractor from which you want to pay your tiered subcontractor on.
- 7. Click the row Actions menu.
- 8. Click the Add New Payment from Payee task.
- 9. Click the **Payee** field, find and select the payee vendor name.
- 10. Click **Payee** Payment Number field, type the payment estimate number.
- 11. Click the **Date Paid** field, enter or choose the date.
- 12. Click the Payment Type drop-down, select the type.
- 13. Click the Paid Amount field, enter the amount paid.
- 14. Click the **Payee Work Complete Indicator** check box if this subcontract payment is the last subcontract payment to be recorded for this project.
- 15. Click the Save button.
- 16. Click the **Items** tab.
- 17. Click the **New** button.
- 18. Click the Contract Item Line Number field, select the item.
- 19. Click the **Quantity Paid** field, enter the quantity of the work item being paid.
- 20. Click the Actual Payment Amount field, enter the actual payment amount for work item.
- 21. Click the **Payment or Partial Amount Withheld Indicator** checkbox if any portion of the amount is being withheld.
- 22. Click the Partial Payment Comments field, enter any comments.
- 23. Click the **Payee Work Complete Indicator** check box if work associated with the subcontract payment has been completed.
- 24. Click the Save button.
- **Note:** After recording a subcontract payment, the user that recorded the payment must sign the payment. Then, the payee (subcontract or tiered subcontract) must log in to verify the payment.

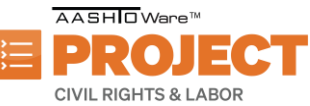

Actions Add New Payment From Payee
Delete
Review Sub Contractor Paymt. Summary
Verify Payment